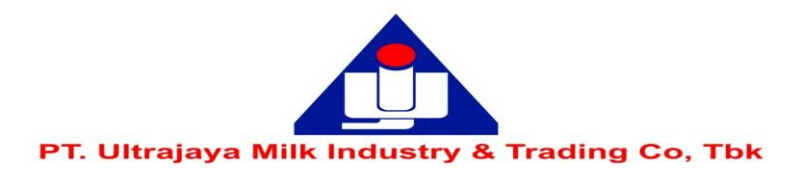

## PANDUAN REGISTRASI / AKTIVASI AKUN eASY.KSEI

Disclaimer: Panduan ini merupakan kutipan dari dokumen Education and Guidebooks untuk Pemegang Saham yang diterbitkan oleh PT Kustodian Sentral Efek Indonesia ("KSEI"). Bila Pemegang Saham Perseroan mengalami masalah atau memiliki pertanyaan lebih jauh terkait penggunaan sistem eASY.KSEI, silakan menghubungi KSEI Contact list pada web eASY.KSEI pada link https://easy.ksei.co.id/egken/ContactUs.jsp

## Catatan:

- 1. Sebelum melakukan registrasi/aktivasi akun eASY.KSEI, pemegang saham harus telah memiliki *Number Single Investor Identification* (Nomor SID).
- 2. Pengecekan Nomor SID dapat dilakukan dengan menghubungi perusahaan efek atau bank kustodian masing-masing pemegang saham.
- 3. Panduan Pemberian Kuasa melalui eASY.KSEI (*e-Proxy*) dapat diakses melalui link sebagai berikut http://www.ultrajaya.co.id/investor-relation/rups/ind

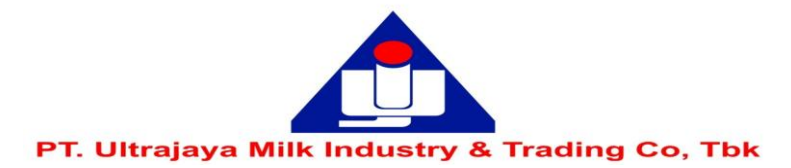

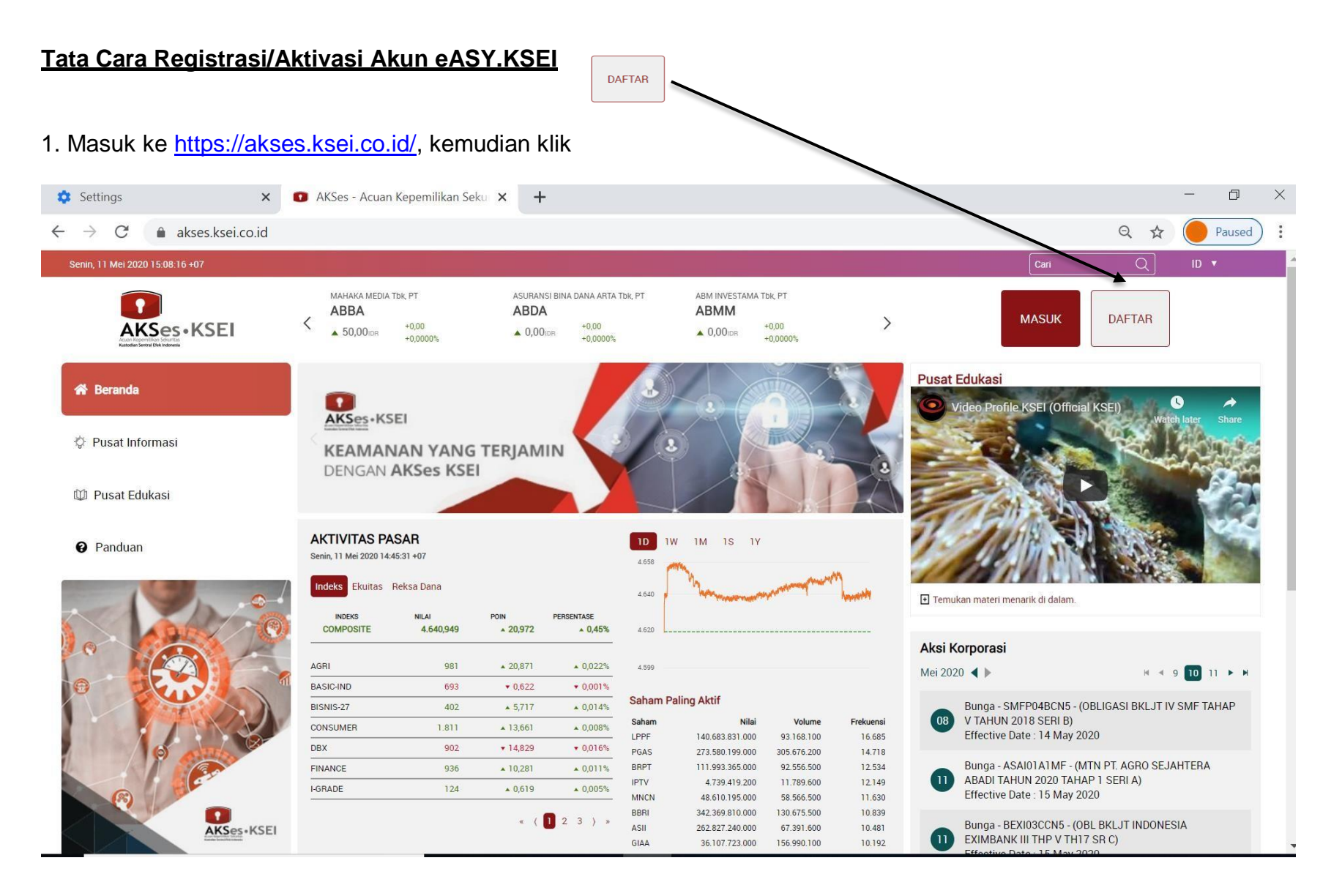

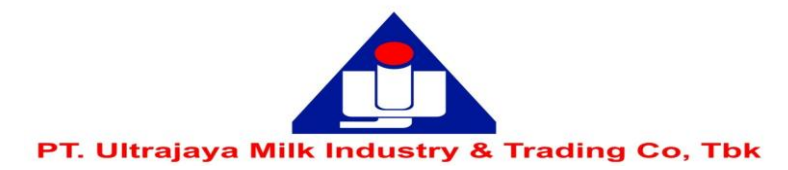

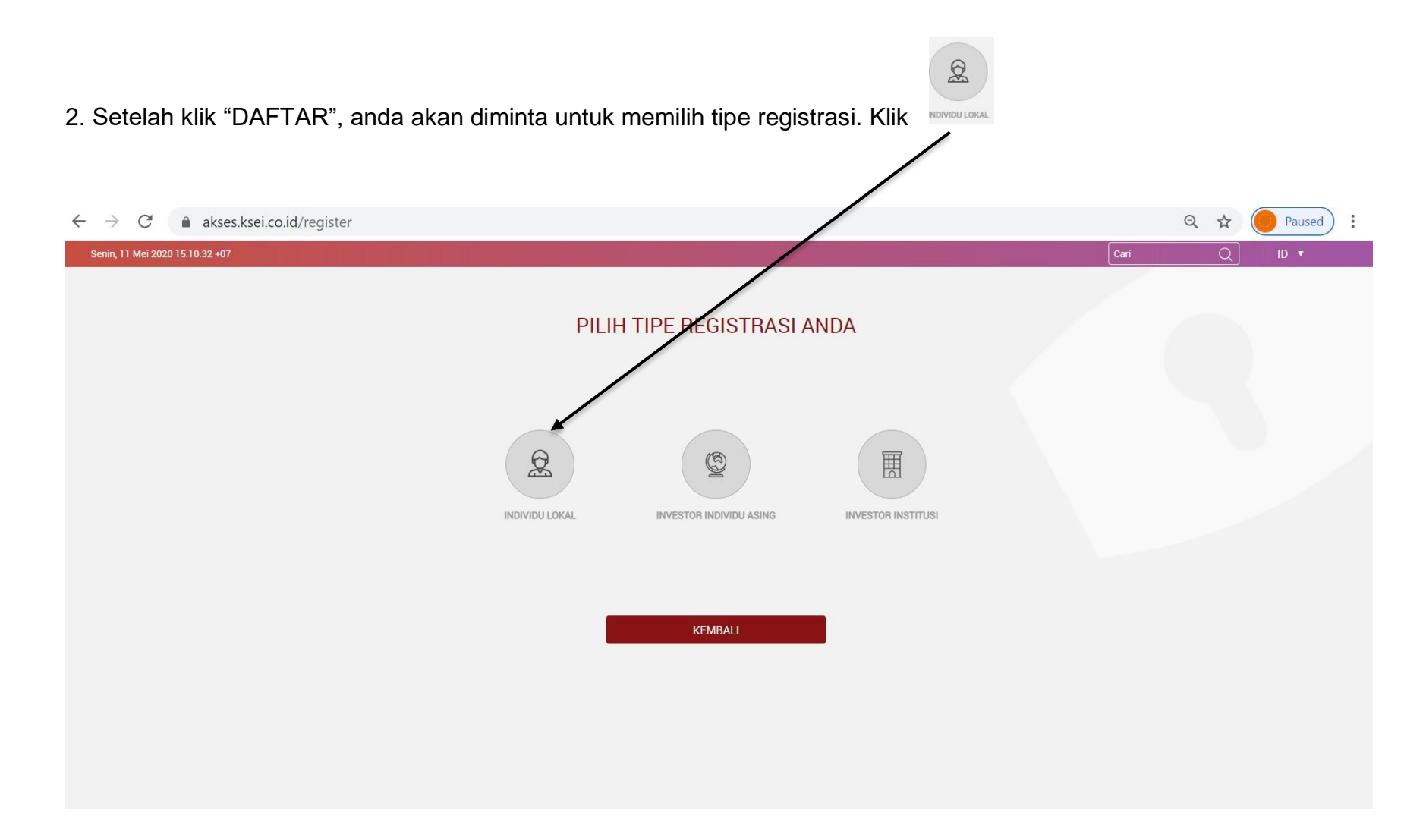

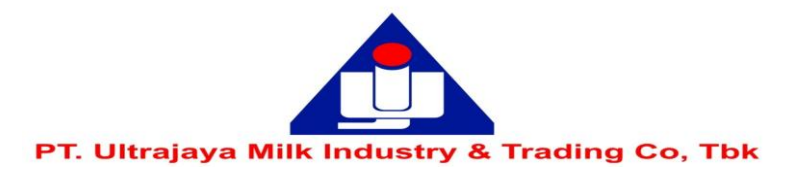

3. Untuk melakukan registrasi/pendaftaran, anda wajib menuliskan Nama Lengkap, NIK, Nomor Handphone dan e-mail

| $\leftarrow$ $\rightarrow$ C $\triangleq$ akses.ksei.co.id/register |                   |      | Q \$ | Paused : |
|---------------------------------------------------------------------|-------------------|------|------|----------|
| Senin, 11 Mei 2020 15:11:12:407                                     |                   | Cari | Q    | ID 🔻     |
|                                                                     | Pendaftaran       |      |      |          |
|                                                                     | Nama Lengkap *    |      |      |          |
|                                                                     | NIK *             |      |      |          |
|                                                                     | Nomor Handphone * |      |      |          |
|                                                                     | E-mail *          |      |      |          |
|                                                                     | Batal Selanjutnya |      |      |          |
|                                                                     |                   |      |      |          |
|                                                                     |                   |      |      |          |
|                                                                     |                   |      |      |          |
|                                                                     |                   |      |      |          |

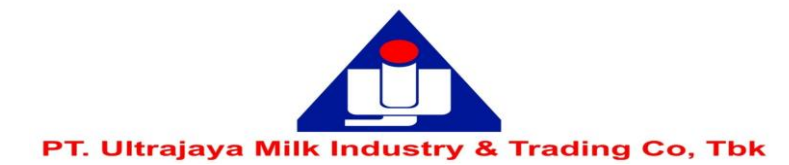

| 4. Setelah melengkapi data diri anda, klik |                                                                                            |      |     |        |
|--------------------------------------------|--------------------------------------------------------------------------------------------|------|-----|--------|
| ← → C                                      |                                                                                            |      | Q 🕁 | Paused |
| Senin, 11 Mei 2020 15:19:08 +07            |                                                                                            | Cari | Q   | ID 🔻   |
|                                            | Dendaftaran   Sintha Anjan   Daryzsozyzej   unarr:snithe@gnal.com     Nate     Selanytarya |      |     |        |

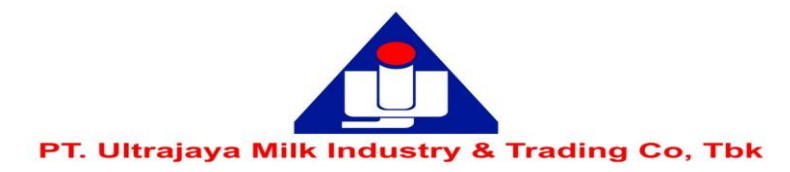

5. Sistem akan menampilkan data yang telah diisi sebelumnya (Nama, NIK, No. Handphone, e-mail) dan No. SID anda.

| → C                            |                            | Q 🕁 🔕 Paused |
|--------------------------------|----------------------------|--------------|
| enin, 11 Mei 2020 15:19:54 +07 |                            | Cari Q ID 🔻  |
|                                | AKSES • KSEI               |              |
|                                | Pendaftaran INDIVIDU LOKAL |              |
|                                | Informasi Anda             |              |
|                                | Nama Handoko               |              |
|                                | NIK 31/50/451350003        |              |
|                                | 081254678778               |              |
|                                | Email Handoko@mail.com     |              |
|                                | SID                        |              |
|                                | Kembali Aktivasi           |              |
|                                | <b>A</b>                   |              |
|                                |                            |              |

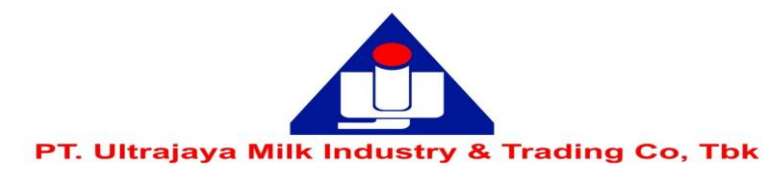

6. Selanjutnya anda akan diminta untuk melakukan verifikasi melalui link yang diberikan via email anda.

| ← → C                                                                                                    | Q    | ☆ ( | Paused : |
|----------------------------------------------------------------------------------------------------|------|-----|----------|
| Senin, 11 Mei 2020 15:20:41 +07                                                                                                    | Cari | Q   | ID 🔻     |
| AKSes + KSEI                                                                                                    |      |     |          |
| Terima kasih telah melakukan pendaftaran,                                                                                                    |      |     |          |
| Pesan verifikasi telah dikirimkan melalui email dan hanya berlaku<br>selama 30 menit. Silakan periksa email Anda segera dan ikuti<br>petunjuk yang ada. Jika Anda belum menerima email, silakan klik<br>tombol Kirim Ulang. |      |     |          |
| Kembali Kirim Ulang                                                                                                    |      |     |          |
|                                                                                                    |      |     |          |
|                                                                                                    |      |     |          |
|                                                                                                    |      |     |          |
|                                                                                                    |      |     |          |

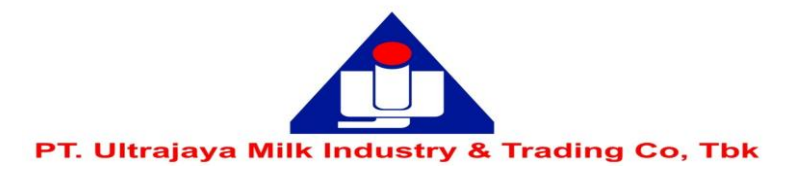

7. Berikut ini adalah tampilan email verifikasi dimaksud, silahkan klik

Kepada Handoko <Handoko@mail.com>

Anda telah terdaftar di fasilitas AKSes - KSEI. Silakan klik link dibawah ini untuk mengaktifkan akun AKSes - KSEI Anda :

## Link Aktivasi

Jika link diatas tidak bekerja, silakan copy & paste URL lengkap ke dalam browser dan kemudian tekan [Enter]

Link aktivasi diatas hanya berlaku selama 30 menit. Segera lakukan aktivasi akun Anda. Apabila masa aktif link tersebut sudah berakhir, silakan lakukan pendaftaran kembali.

Apabila Anda membutuhkan bantuan lebih lanjut, silakan hubungi kami pada jam operasional (08.00 - 17.00 WIB) melalui:

Call Center : (+62)21 515 2855 Toll Free : 0800 186 5734 Email : helpdesk@ksei.co.id

Hormat kami,

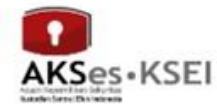

0

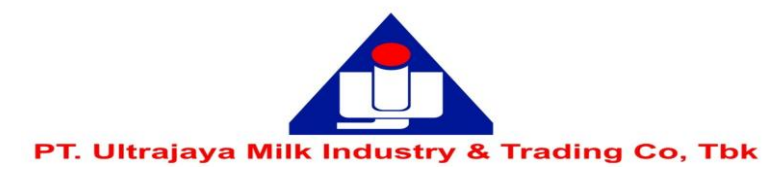

8. Setelah klik link aktivasi anda akan diminta untuk membuat password yang harus terdiri dari minimal 8 karakter dan mengandung huruf kapital, huruf kecil, angka dan karakter khusus (seperti: !@#\*\*)

| $\leftarrow \rightarrow \mathbf{C}$ <b>akses.ksei.co.id</b> /register/password?token=322cbe4aa84acfb352ead345a6da65ba90bdb97d91fc1c980b1c2a94e9341a0b |      | <b>0-</b> Q | ☆ 🔵  | : |
|----------------------------------------------------------------------------------------------------|------|-------------|------|---|
| Senin, 11 Mei 2020 15:22:35 +07                                                                                                    | Cari | Q           | ID 🔻 |   |
| Pembuatan Kata Sandi                                                                                                    |      |             |      |   |
| (\$)                                                                                                    |      |             |      |   |
|                                                                                                    |      |             |      |   |
| Kata sandi harus terdiri dari<br>minimal 8 karakter dan<br>mengandung huruf kapital, huruf<br>kecil, angka, dan karakter khusus<br>( !@#^* ).         |      |             |      |   |
| Aktifkan akun saya                                                                                                    |      |             |      |   |
|                                                                                                    |      |             |      |   |

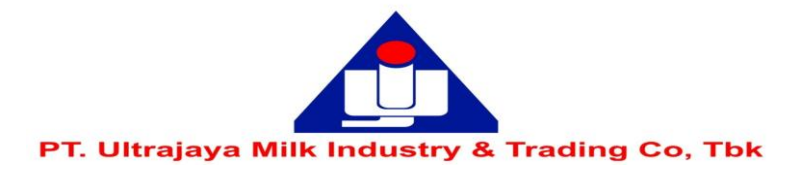

| 9. Masukkan kata sandi/password kemudian klik                    | Aktifkan akun saya                                                                                                    |                    |
|------------------------------------------------------------------|----------------------------------------------------------------------------------------------------|--------------------|
|                                                                  |                                                                                                    | •                  |
| ← → C akses.ksei.co.id/register/password?token=322cbe4aa84acfb35 | 2ead345a6da65ba90bdb97d91fc1c980b1c2a94e9341a0b                                                                                                    | <b>∽</b> Q ☆ (S) : |
| Senin, 11 Mei 2020 15:23:44 +07                                  |                                                                                                    | Cari Q ID 🔻        |
|                                                                  |                                                                                                    |                    |
|                                                                  | Pembuatan Kata Sandi                                                                                                    |                    |
|                                                                  | Image: Second second second |                    |
|                                                                  |                                                                                                    |                    |

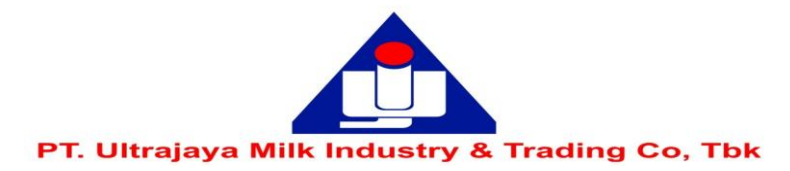

## 10. Setelah memasukkan kata sandi maka akun anda telah aktif

| ← → C  akses.ksei.co.id/register/active |      | <b>07</b> Q | ☆ 🔴 : |
|-----------------------------------------|------|-------------|-------|
| Senin, 11 Mei 2020 15:24:16 +07         | Cari | Q]          | ID 🔻  |
| EXERCISE • KSEI                         |      |             |       |
| Selamat!                                |      |             |       |
| Akun Anda sudah aktif.                  |      |             |       |
| Beranda                                 |      |             |       |
|                                         |      |             |       |
|                                         |      |             |       |
|                                         |      |             |       |
|                                         |      |             |       |